### **Step by Step Instructions to fill the Online Application form:**

- 1. Clicking the SAVE AS DRAFT button will only save the form filled so far. Please note that this does not mean that your form has been submitted. You can save your progress any number of times before clicking the SUBMIT button, which will finally submit the form.
- 2. An applicant can't submit the form unless all compulsory fields have been filled and all required documents have been uploaded.
- 3. Once submitted the form can't be altered without providing special admin rights that will be controlled by the backend team/CII
- 4. Field marked with \* are mandatory fields.

| Prefix*        | Select your name Prefix.                                                                                                    |
|----------------|----------------------------------------------------------------------------------------------------|
|                | Enter your First name.                                                                                                    |
| First Name*    | <b>Note</b> : The name you enter here must be<br>exactly what will be used for all official<br>documentation and can't be changed. Be<br>careful with what you enter as your First,<br>Middle & Last name. |
| Middle Name    | Enter your middle name (Not compulsory)                                                                                                    |
| Last Name*     | Enter your Last name.                                                                                                    |
| Gender*        | Select your gender.                                                                                                    |
| Date of Birth* | Click on the box provided and you can select the date month and year from the calendar.                                                                                                    |
|                | Enter your valid personal Email Id.                                                                                                    |
| Email*         | <b>Note</b> : This email ID will be used for all future correspondence hence be very careful while keying this in.                                                                                         |
| Mobile*        | Enter your 10 digit mobile No. (Don't append 0<br>or +91 before your No.).<br><i>Note:</i> We will be contacting you on this<br>number for any requirements. So be very<br>careful while keying this in.   |

#### **STEP 1: Personal Details**

| Father's name*                                 | Enter your father's full name.                                                                                                    |
|------------------------------------------------|----------------------------------------------------------------------------------------------------|
| Marital status*                                | Select your marital status.                                                                                                    |
| Nationality*                                   | Select your nationality.                                                                                                    |
| Passport size photo*                           | Attach your Passport size photo in .JPG, .PNG format.                                                                                                    |
|                                                |                                                                                                    |
| Complete Permanent Address                     |                                                                                                    |
|                                                |                                                                                                    |
| Address*                                       | Enter your permanent address.                                                                                                    |
| State*                                         | Select your state.                                                                                                    |
| City*                                          | Select your city.<br><i>Note:</i> If your city is not found then select<br>'Other' option. And give your city name in the<br>field provided for the Other City. |
| Other City                                     | Enter your city name in case of 'Other'                                                                                                    |
| Pin code*                                      | Enter your 6 digit pin code.                                                                                                    |
|                                                |                                                                                                    |
| Complete Postal Address(Select check box if sa | me as permanent Address)                                                                                                    |
|                                                |                                                                                                    |
| Address*                                       | Enter your postal address.                                                                                                    |
| State*                                         | Select your state.                                                                                                    |
| City*                                          | Select your city.<br><i>Note:</i> If your city is not found then select<br>'Other' option. And give your city name in the<br>field provided for the Other City. |
| Other City                                     | Enter your city name in case of 'Other'                                                                                                    |

| Pin code* | Enter your 6 digit pin code. |
|-----------|------------------------------|
|-----------|------------------------------|

### **Step 2: Details of PHD**

| Date of Enrolment in PHD*                     | Click on the box provided and you can select the date month and year from the calendar.                                                                                                    |
|-----------------------------------------------|----------------------------------------------------------------------------------------------------|
|                                               | Click on the box provided and you can select the date month and year from the calendar.                                                                                                    |
| Date of Registration in PHD*                  | <b>Note</b> : This date may be the same as enrolment<br>date in case of some institute / university rules<br>A candidate is eligible to apply for PM<br>Fellowship if she/he has been registered for<br>PhD for not more than 14 months from the<br>date of submission of application |
| PHD Enrolment certificate*                    | Attach the PHD Enrolment certificate in DOC format.                                                                                                    |
| PHD Registration certificate*                 | Attach the PHD Registration certificate in DOC format.                                                                                                    |
| Institute where enrolled / registered in PHD* | Enter name of Institute where enrolled / registered in PHD.                                                                                                    |
| University                                    | Enter the name of University (Not Compulsory).                                                                                                    |
| Nature of PHD enrolled/registered in*         | Select the nature of PHD enrolled/ registered.                                                                                                    |
| Address*                                      | Enter the address of institute.                                                                                                    |
| State*                                        | Select the State.                                                                                                    |
| City*                                         | Select your city.<br><i>Note:</i> If your city is not found then select<br>'Other' option. And give your city name in the<br>field provided for the Other City.                                                                                                    |
| Pin code*                                     | Enter the 6 digit pin code.                                                                                                    |
| Other City                                    | Enter your city name in case of 'Other'                                                                                                    |

| Broad Research Area*     | Select the Broad Research Area from the six<br>listed areas of Life Science, Engineering,<br>Mathematics, Physics, Chemistry and Earth &<br>Atmospheric Sciences                                                                                |
|--------------------------|----------------------------------------------------------------------------------------------------|
| Sub Classification Area* | Enter the sub classification of research area<br>E.g. Civil Engineering, Agriculture, Medicine<br>etc.                                                                                                    |
| Research Topic*          | Enter the research topic.<br><i>Note:</i> Please do not enter a very long research<br>topic. Keep it concise. This is the topic of<br>research that you propose to work on under<br>PM Fellowship Scheme.                                       |
| Research Synopsis*       | Enter your research synopsis.<br><b>Note</b> : The research synopsis should not be<br>more than 300 words. The synopsis should<br>reflect clarity of thoughts and objective. Try to<br>highlight the importance of the research to<br>industry. |
| List of publications     | Enter the publication List.                                                                                                    |

### **Step 3 Educational Details**

| Details of 10 <sup>th</sup> Board                      |                                                                                             |
|--------------------------------------------------------|---------------------------------------------------------------------------------------------|
|                                                        |                                                                                             |
| Board*                                                 | Select your board (If you select Other then define your board).                             |
| Subjects Taken*                                        | Enter your 10 <sup>th</sup> subjects.                                                       |
| Year of Passing                                        | Select passing year of 10 <sup>th</sup> board.                                              |
| Percentage obtained in 10 <sup>th</sup> *              | Enter your percentage in 10 <sup>th</sup><br>Note: Do not enter best of 4 or best of 5 etc. |
| Upload scan copy of your 10 <sup>th</sup> certificate* | Upload scan copy of your 10 <sup>th</sup> certificate in DOC format.                        |
|                                                        |                                                                                             |
| Details of 12 <sup>th</sup> Board                      |                                                                                             |

| Board*                                                 | Select your board (If you select Other then define your board).                                                                                                    |
|--------------------------------------------------------|----------------------------------------------------------------------------------------------------|
| Subjects Taken*                                        | Enter your 10 <sup>th</sup> subjects.                                                                                                    |
| Year of Enrollment*                                    | Select enrollment year of 12 <sup>th</sup> Board.                                                                                                    |
| Year of Passing                                        | Select passing year of 12 <sup>th</sup> board.                                                                                                    |
| Percentage obtained in 12 <sup>th</sup> *              | Enter your percentage in 12 <sup>th</sup><br><b>Do not</b> enter best of 4 or best of 5 etc.                                                                                      |
| Upload scan copy of your 12 <sup>th</sup> certificate* | Upload scan copy of your 12 <sup>th</sup> certificate in DOC format.                                                                                                    |
|                                                        |                                                                                                    |
| Details of Graduation Degree                           |                                                                                                    |
|                                                        |                                                                                                    |
| Name of Graduation Degree*                             | Enter your graduation degree name.<br><i>E.g. B. Sc., B.Tech etc.</i>                                                                                                    |
| Type of Graduation Degree*                             | Select graduation type.                                                                                                    |
| Specialization*                                        | Enter Graduation specialization<br>E.g. Pharmacy, Physics, Mechanical<br>Engineering                                                                                              |
| Subjects*                                              | Enter subjects taken in Graduation<br>E.g. In B.Sc (H) Biochemistry, you may have<br>taken Immunology, Microbiology,<br>Biomolecules, Mathematics, Chemistry etc. as<br>subjects. |
| Total Percentage / CGPA Scored*                        | Enter the total percentage marks or CGPA, as applicable, scored in Graduation. <b>Do not</b> enter best of 4 or best of 5 etc.                                                    |
| Institute*                                             | Enter your graduation institute.                                                                                                    |
| University                                             | Enter your graduation university (Not compulsory).                                                                                                    |
| Year of Enrollment*                                    | Select enrollment year of Graduation.                                                                                                    |
| Year of Passing                                        | Select passing year of Graduation.                                                                                                    |

| Upload scan copy of your graduation                   | Upload scan copy of your graduation                                                                                            |  |
|-------------------------------------------------------|----------------------------------------------------------------------------------------------------|--|
| certificate*                                          | certificate in DOC format.                                                                                                    |  |
|                                                       |                                                                                                    |  |
| Select if you taken admission in PHD directly a       | fter Graduation                                                                                                    |  |
|                                                       |                                                                                                    |  |
| Details of Post Graduation Degree                     |                                                                                                    |  |
|                                                       |                                                                                                    |  |
| Name of Post Graduation Degree*                       | Enter your post graduation degree name.                                                                                        |  |
| Specialization*                                       | Enter post Graduation specialization.                                                                                          |  |
| Subjects*                                             | Enter post Graduation subject.                                                                                                 |  |
| Total Percentage / CGPA Scored*                       | Enter the total percentage marks or CGPA, as applicable, scored in Graduation. <b>Do not</b> enter best of 4 or best of 5 etc. |  |
| Institute*                                            | Enter your post graduation institute.                                                                                          |  |
| University                                            | Enter your post graduation university (Not compulsory).                                                                        |  |
| Year of Enrollment*                                   | Select enrollment year of post Graduation.                                                                                     |  |
| Year of Passing                                       | Select passing year of post Graduation.                                                                                        |  |
| Upload scan copy of your post graduation certificate* | Upload scan copy of your post graduation certificate in DOC format.                                                            |  |
|                                                       |                                                                                                    |  |
| Details of Other degree/diploma (not compulsory)      |                                                                                                    |  |
|                                                       |                                                                                                    |  |
| Name of Other Degree                                  | Enter your other degree name.                                                                                                  |  |
| Specialization                                        | Enter other degree specialization.                                                                                             |  |
| Subjects                                              | Enter other degree subject.                                                                                                    |  |

| Total Percentage / CGPA Scored*                   | Enter the total percentage marks or CGPA, as applicable, scored in Graduation. <b>Do not</b> enter best of 4 or best of 5 etc. |
|---------------------------------------------------|----------------------------------------------------------------------------------------------------|
| Institute                                         | Enter your other degree institute.                                                                                             |
| University                                        | Enter your other degree university (Not compulsory).                                                                           |
| Year of Enrollment                                | Select enrollment year of other degree.                                                                                        |
| Year of Passing                                   | Select passing year of other degree.                                                                                           |
| Upload scan copy of your Other degree certificate | Upload scan copy of your other degree certificate in DOC format.                                                               |

### **STEP 4 Host Institute (PHD) Details**

| Name of institute where Registered for PHD*            | Enter the institute name                                                                                                    |
|--------------------------------------------------------|----------------------------------------------------------------------------------------------------|
| Name of Department*                                    | Enter the name of department                                                                                                    |
| Address*                                               | Enter the Address                                                                                                    |
| State*                                                 | Select the State                                                                                                    |
| City*                                                  | Select city. If city is not found then select<br>'Other' option. And give city name in the field<br>provided for the Other City. |
| Other City                                             | Enter city name in case of 'Other'                                                                                               |
| Pin code*                                              | Enter the 6 digit Pin code                                                                                                    |
| PhD Institute STD Code*                                | Enter the STD Code for the Phone No.                                                                                             |
| PhD Institute Phone No.*                               | Enter the valid phone no.                                                                                                    |
| PHD Institute Website*                                 | Enter the valid website URL (not including HTTP)                                                                                 |
| Upload profile of Host Institute*                      | Attach Profile of host institute in DOC format.                                                                                  |
| Do you avail the hostel facility at your<br>institute* | Select Yes/No (If yes then fill following address fields)                                                                        |
| Address                                                | Enter the Address                                                                                                    |

| State                           | Select the State                                                                                                    |
|---------------------------------|----------------------------------------------------------------------------------------------------|
| City                            | Select city. If city is not found then select<br>'Other' option. And give city name in the field<br>provided for the Other City.                |
| Other City                      | Enter your city name in case of 'Other'                                                                                                    |
| Pin code                        | Enter the valid 6 digit pin code                                                                                                    |
|                                 |                                                                                                    |
| Details of PhD Institute Head   |                                                                                                    |
|                                 |                                                                                                    |
| Name of Head of PHD Institute*  | Enter the name of Head                                                                                                    |
| PhD Institute Head Designation* | Enter the Head Designation                                                                                                    |
| PhD Institute Head Address*     | Enter the Address                                                                                                    |
| PhD Institute Head State*       | Select the State                                                                                                    |
| PhD Institute Head City*        | Select your city. If your city is not found then<br>select 'Other' option. And give your city name<br>in the field provided for the Other City. |
| Other City                      | Enter your city name in case of 'Other'                                                                                                    |
| PhD Institute Head Pin code*    | Enter the pin code                                                                                                    |

## **Step 5 Academic Guide Details**

| Details of the1st Supervisor/ Research guide for Phd |                                                                            |
|------------------------------------------------------|----------------------------------------------------------------------------|
|                                                      |                                                                            |
| Prefix*                                              | Select name Prefix                                                         |
| Full name*                                           | Enter the full name of 1 <sup>st</sup> supervisor                          |
| Mobile*                                              | Enter your 10 digit mobile No. (Don't append 0<br>or +91 before your No.). |

| Email*                                                            | Enter the valid Email ID                             |
|-------------------------------------------------------------------|------------------------------------------------------|
| Bio data of PHD Supervisor*                                       | Attach the Bio data of PHD Supervisor                |
|                                                                   |                                                      |
| Details of the 2 <sup>nd</sup> Supervisor/ Research guide for PhD |                                                      |
|                                                                   |                                                      |
| Prefix*                                                           | Select the name prefix of 2 <sup>nd</sup> supervisor |
| Full name*                                                        | Enter the name of 2 <sup>nd</sup> supervisor         |

# STEP 6 Partner company Details

| STEP 6 Partner company Details      |                                                                                                    |
|-------------------------------------|----------------------------------------------------------------------------------------------------|
| Details of Partner Company          |                                                                                                    |
|                                     |                                                                                                    |
| Name of Partner company*            | Enter the name of partner company                                                                                                    |
| Partner Company website*            | Enter the valid website URL (not including HTTP)                                                                                                |
| Address*                            | Enter the Address                                                                                                    |
| State*                              | Select the State                                                                                                    |
| City*                               | Select your city. If your city is not found then<br>select 'Other' option. And give your city name<br>in the field provided for the Other City. |
| Other City                          | Enter your city name in case of 'Other'                                                                                                    |
| Pin code*                           | Enter the Pin code                                                                                                    |
| Annual Turnover of Partner Company* | Enter the Annual Turnover of Partner<br>Company.                                                                                                |

| Partner Company Logo*                   | Attach the Partner company Logo in JPG/PNG format |
|-----------------------------------------|---------------------------------------------------|
| Partner Company Profile*                | Attach the Partner company profile in DOC format. |
|                                         |                                                   |
| Details of Partner Company Head         |                                                   |
|                                         |                                                   |
| Head of partner company*                | Enter the name of partner company head.           |
| Designation of head of partner company* | Enter the Designation of head of partner company  |
| Address of Head of partner company*     | Enter the Address of Head of partner company      |
| State of Head of partner company*       | Select State of Head of partner company           |
| City of Head of partner company*        | Select City of Head of partner company            |
| Other City                              | Enter your city name in case of 'Other'           |
| Pin code of Head of partner company*    | Enter Pin code of Head of partner company         |

## **STEP 7 Industry Mentor Details**

| Prefix*    | Select name Prefix                                                      |
|------------|-------------------------------------------------------------------------|
| Full Name* | Enter the full name of the Mentor                                       |
| Mobile*    | Enter your 10 digit mobile No. (Don't append 0 or +91 before your No.). |
| Email*     | Enter the valid Email id of the Mentor                                  |
| Address*   | Enter the address of the mentor                                         |

| State*                              | Select the Mentor the state                                                                                                    |
|-------------------------------------|----------------------------------------------------------------------------------------------------|
| City*                               | Select your city. If your city is not found then<br>select 'Other' option. And give your city name<br>in the field provided for the Other City. |
| Other City                          | Enter your city name in case of 'Other'                                                                                                    |
| Pin code*                           | Entre the valid 6 digit pin code                                                                                                    |
| STD Code*                           | Enter the valid STD Code                                                                                                    |
| Phone No.*                          | Enter the valid Phone No.                                                                                                    |
| Upload Bio data of Industry Mentor* | Attach the Bio data of Industry Mentor in Doc<br>Format                                                                                         |

## **STEP 8 Current Employment/ Fellowship Details**

| Currently availing any fellowship*                                                                              | Select Yes/No              |
|----------------------------------------------------------------------------------------------------|----------------------------|
|                                                                                                    |                            |
| If Yes then fill the Following two details                                                                      |                            |
|                                                                                                    |                            |
| Name of the agency providing fellowship*                                                                        | Enter the name of agency   |
| Are you interested in switching over Present<br>fellowship to the PM's Fellowship for the<br>Doctoral Research* | Select Yes/No              |
|                                                                                                    |                            |
| Are You Currently employed in some<br>job/assignment*                                                           | Select Yes/No              |
|                                                                                                    |                            |
| If Yes then fill the Following details                                                                          |                            |
|                                                                                                    |                            |
| Name of the Employer*                                                                                           | Enter the name of Employer |

| Job assignment description/ designation* | Enter your job designation.<br>E.g Quality Manager, Web Developer, Project<br>Associate                                                         |
|------------------------------------------|----------------------------------------------------------------------------------------------------|
| Address*                                 | Enter the address                                                                                                    |
| State*                                   | Select the State                                                                                                    |
| City*                                    | Select your city. If your city is not found then<br>select 'Other' option. And give your city name<br>in the field provided for the Other City. |
| Other City                               | Enter your city name in case of 'Other'                                                                                                    |
| Pin code*                                | Enter the valid 6 digit Pin code                                                                                                    |

### **STEP 9 Undertaking & other Documents**

| Undertaking from the Research Supervisor and Head of the Institute / University*                                                            | Attach the Undertaking from the Research<br>Supervisor and Head of the Organization of<br>the Institute / University in doc Format.                                                      |
|----------------------------------------------------------------------------------------------------|----------------------------------------------------------------------------------------------------|
| Undertaking from the Industry Partner in the Research Project*                                                                              | Attach the Undertaking from the Industry<br>Partner in the Research Project in doc format                                                                                                |
| Letter from the Industry Partner (on<br>company's letterhead) on the research<br>problem and the future plans for<br>implementation, if any | Attach the Letter from the Industry Partner<br>(on company's letterhead) on the research<br>problem and the future plans for<br>implementation, if any in doc format (not<br>compulsory) |

### **STEP 10 Declaration & Submit**

Declare that all the information given by is true to best of your knowledge and finally submit your application form.